## **Amortization Worksheet**

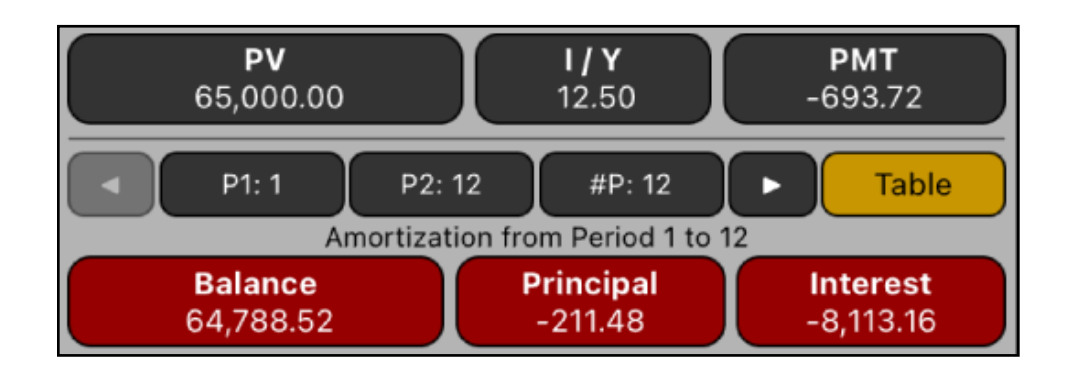

This worksheet allows you to see a complete loan Amortization Schedule of the current values entered in the TVM worksheet. The calculation allows to obtain the amount of the payment applied toward principal and toward interest from a single loan payment or from several payments at once.

| Amortization Menu Actions |                                                                    |  |  |
|---------------------------|--------------------------------------------------------------------|--|--|
| [ PV ]                    | Stores the loan amount or 'Present Value' to be amortized .        |  |  |
| [1/Y]                     | Stores the nominal interest rate per year in %.                    |  |  |
| [ PMT ]                   | Stores periodic payment of the loan.                               |  |  |
| [ P1 ]                    | Stores the starting payment to be amortized .                      |  |  |
| [ P2 ]                    | Stores the ending payment to be amortized (recalculates #P).       |  |  |
| [#P]                      | Stores the number of periods to amortize at once (recalculates P2) |  |  |
| [∢][▶]                    | Calculates the Previous or the Next P1 to P2 periods amortization. |  |  |
| [ Table ]                 | Opens a view showing the complete amortization schedule.           |  |  |
| [Balance]                 | e] Calculates the loan "Balance" after the payments are made.      |  |  |
| [ Principal ]             | pal] Calculates the amount of the payment applied to "Principal".  |  |  |
| [Interest]                | Calculates the amount of the payment applied to "Interest".        |  |  |

## **Example 1: Amortization Schedule**

You can obtain a 30-year, \$65,000 mortgage at 12.5% annual interest. This requires a monthly payment of \$693.72 (at the end of each month). Find the amounts that would be applied to interest and to the principal from the first and second year's payments.

| Keystrokes                        | Description                                                                                           |  |  |
|-----------------------------------|----------------------------------------------------------------------------------------------------|--|--|
| [ ТVМ ]                           | Open the Time-Value of Money worksheet.                                                               |  |  |
| [ END ]                           | Set the END payment mode.                                                                             |  |  |
| 12 <b>[ P/Y ]</b>                 | Set the number of payments per year to 12.                                                            |  |  |
| 12.5 <b>[   / Y ]</b>             | Stores the nominal annual interest rate in percent.                                                   |  |  |
| 65000 [ PV ]                      | Stores the loan amount (Present Value).                                                               |  |  |
| -693.72 <b>[ PMT ]</b>            | Stores the periodic payment with negative sign.                                                       |  |  |
| [AMORT]                           | Shows the Amortization worksheet                                                                      |  |  |
| 1 <b>[ P1 ]</b>                   | Set the starting period to amortize.                                                                  |  |  |
| 12 <b>[ P2 ]</b> or <b>[ #P ]</b> | Set the ending period to amortize.                                                                    |  |  |
| [ Balance ]                       | Shows the remaining loan amount at the end of the 1st year:<br>BAL = 64,788.52                        |  |  |
| [ Principal ]                     | Shows the amount of the payments of the 1st year that was applied to principal: <b>PRIN = -211.48</b> |  |  |
| [Interest]                        | Shows the amount of the payments of the 1st year that was applied to interest: <b>INT = -8,113.16</b> |  |  |
| [►]                               | Advance to the next amortization: Payments 13 - 24                                                    |  |  |
| [ Balance ]                       | Shows the remaining loan amount at the end of the 2nd year:<br>BAL = 64,549.03                        |  |  |
| [Principal]                       | Shows the amount of the payments of the 2nd year that was applied to principal: <b>PRIN = -239.49</b> |  |  |
| [Interest]                        | Shows the amount of the payments of the 2nd year that was applied to interest: <b>INT = -8,085.15</b> |  |  |

Solution: Follow the next sequence:

## **Example 2: Amortization Schedule**

In the previous example, you found a better alternative with an Interest rate of 10% per year. Find the new amounts that would be applied to interest and to the principal from the first and second year's payments.

| Keystrokes       | Description                                                                                             |  |  |
|------------------|----------------------------------------------------------------------------------------------------|--|--|
| 10 <b>[I/Y]</b>  | Stores the new interest rate percent.                                                                   |  |  |
| 1 <b>[ P1 ]</b>  | Set the starting period to amortize.                                                                    |  |  |
| 12 <b>[ P2 ]</b> | Set the ending period to amortize.                                                                      |  |  |
| [ Balance ]      | Shows the remaining loan amount at the end of the 1st year:<br>BAL = 63,089.34                          |  |  |
| [Principal]      | Shows the amount of the payments of the 1st year that was applied to principal: <b>PRIN = -1,910.66</b> |  |  |
| [Interest]       | Shows the amount of the payments of the 1st year that was applied to interest: <b>INT = -6,413.98</b>   |  |  |
| [►]              | Advance to the next amortization: Payments 13 - 24                                                      |  |  |
| [ Balance ]      | Shows the remaining loan amount at the end of the 2nd year: <b>BAL = 60,978.62</b>                      |  |  |
| [Principal]      | Shows the amount of the payments of the 2nd year that was applied to principal: <b>PRIN = -2,110.72</b> |  |  |
| [Interest]       | Shows the amount of the payments of the 2nd year that was applied to interest: <b>INT = -6,213.92</b>   |  |  |

Solution: Follow the next sequence:

To visualize the complete loan schedule from the first to the last period, touch the [Table] button. Additionally, in the table view you can touch the [Copy] button to copy the complete schedule as text, to allow you to paste it in any other application for further use (for example in a email message).

| Amortization Schedule |            |             |           |  |  |
|-----------------------|------------|-------------|-----------|--|--|
| #                     | Interest   | Principal   | Balance   |  |  |
| 1-12                  | -6,413.98  | -1,910.66   | 63,089.34 |  |  |
| 13-24                 | -6,213.92  | -2,110.72   | 60,978.62 |  |  |
| 25-36                 | -5,992.92  | -2,331.72   | 58,646.90 |  |  |
| 37-48                 | -5,748.76  | -2,575.88   | 56,071.02 |  |  |
| 49-60                 | -5,479.01  | -2,845.63   | 53,225.39 |  |  |
| 61-72                 | -5,181.04  | -3,143.60   | 50,081.79 |  |  |
| 73-84                 | -4,851.88  | -3,472.76   | 46,609.03 |  |  |
| 85-96                 | -4,488.22  | -3,836.42   | 42,772.61 |  |  |
| 97-108                | -4,086.50  | -4,238.14   | 38,534.47 |  |  |
| 109-120               | -3,642.71  | -4,681.93   | 33,852.54 |  |  |
| 121-132               | -3,152.45  | -5,172.19   | 28,680.35 |  |  |
| 133-144               | -2,610.87  | -5,713.77   | 22,966.58 |  |  |
| 145-156               | -2,012.54  | -6,312.10   | 16,654.48 |  |  |
| 157-168               | -1,351.61  | -6,973.03   | 9,681.45  |  |  |
| 169-180               | -621.43    | -7,703.21   | 1,978.24  |  |  |
| 181-192               | -32.48     | -1,978.24   | 0.00      |  |  |
|                       |            |             |           |  |  |
| Σ                     | -61,880.32 | -65,000.00  |           |  |  |
| Cop                   | y <b>1</b> | Group<br>12 | Done      |  |  |